# 智能交通终端管理设备 ITSE0800-GN5A-D

快速操作手册

V1.2.2

#### 概述

本文档详细描述了产品设备结构、系统组网、快速配置工具以及登录 WEB 界面等内容。

#### 适用型号

ITSE0800-GN5A-D

#### 符号约定

在本文中可能出现下列标志,它们所代表的含义如下:

| 符号                 | 说明                                                 |
|--------------------|----------------------------------------------------|
| <b>企</b> 危险        | 表示有高度潜在危险,如果不能避免,会导致人员伤亡或严重<br>伤害。                 |
| ▲ 警告               | 表示有中度或低度潜在危险,如果不能避免,可能导致人员轻<br>微或中等伤害。             |
| <b>企</b> 注意        | 表示有潜在风险,如果忽视这些文本,可能导致设备损坏、数<br>据丢失、设备性能降低或不可预知的结果。 |
| ◎— <sup>4</sup> 窍门 | 表示能帮助您解决某个问题或节省您的时间。                               |
| 🛄 说明               | 表示正文的附加信息,是对正文的强调和补充。                              |

# 重要安全须知

下面是关于产品的正确使用方法、为预防危险、防止财产受到损失等内容,使用设备前请仔细阅 读本说明书并在使用时严格遵守,阅读后请妥善保存说明书。

#### 电源要求

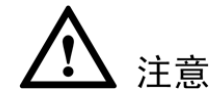

- 请严格遵守当地各项电气安全标准。
- 请在设备运行之前检查供电电源是否正确。
- 请使用满足 SELV(安全超低电压)要求的电源,并按照 IEC60950-1 符合 Limited Power Source (受限制电源)的额定电压供电,具体供电要求以设备标签为准。
- 请在安装配线时装入易于使用的断电设备,以便必要时进行紧急断电。
- 电源必须配合防雷器使用,提升防雷效果。
- 请保护电源软线免受踩踏或紧压,特别是插头、电源插座和从装置引出的接点处。

#### 使用环境要求

- 请在允许的湿度和温度范围内运输、使用和存储设备。
- 请勿将任何液体流入设备。
- 请勿阻挡设备附近的通风。
- 请勿重压、剧烈振动或浸泡设备。
- 请在运送设备时以出厂时的包装或同等品质的材质进行包装。
- 必须配合防雷器使用本设备,提高防雷效果。
- 必须将设备接地端(地线或接地孔)接地,提高设备可靠性,否则防雷将失去作用。
- 现场施工时必须做好防水工作,防止水流入设备导致损坏。

#### 操作与保养要求

- 请勿私自拆卸本设备。
- 请使用柔软的干布或用干净的软布蘸取少量中性清洁剂清洁本设备。

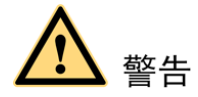

- 请在设备登录后及时修改用户的默认密码,以免被人盗用。
- 请使用生产厂商规定的配件或附件,并由专业服务人员进行安装及维修。
- 请在使用激光束设备时,避免使其表面受到激光束的辐射。
- 请勿同时对设备提供两种及以上供电方式,否则可能导致设备损坏。

#### 特别声明

- 产品请以实物为准,说明书仅供参考。
- 说明书和程序将根据产品实时更新,如有升级不再另行通知。
- 如不按照说明书中的指导进行操作,因此造成的任何损失由使用方自己承担。
- 说明书可能包含技术上不准确的地方、或与产品功能及操作不相符的地方、或印刷错误,以 公司最终解释为准。
- 在本文档中可能提及的其他商标或公司的名称,由其各自所有者拥有。

目录

| 前言            | I    |
|---------------|------|
| 重要安全须知        | . II |
| 1 设备结构        | 1    |
| 1.1 前面板       | 1    |
| 1.2 后面板       | . 2  |
| 2 系统组网        | 3    |
| 3 快速配置工具      | . 4  |
| 3.1 工具简介      | . 4  |
| 3.2 操作步骤      | 4    |
| 4 WEB 客户端     | 7    |
| <b>4.1</b> 简介 | . 7  |
| 4.2 系统登录      | . 7  |
| 4.2.1 网络连接    | . 7  |
| 4.2.2 登录 WEB  | . 7  |

# L 设备结构

## 1.1 前面板

图1-1 产品前面板示意图

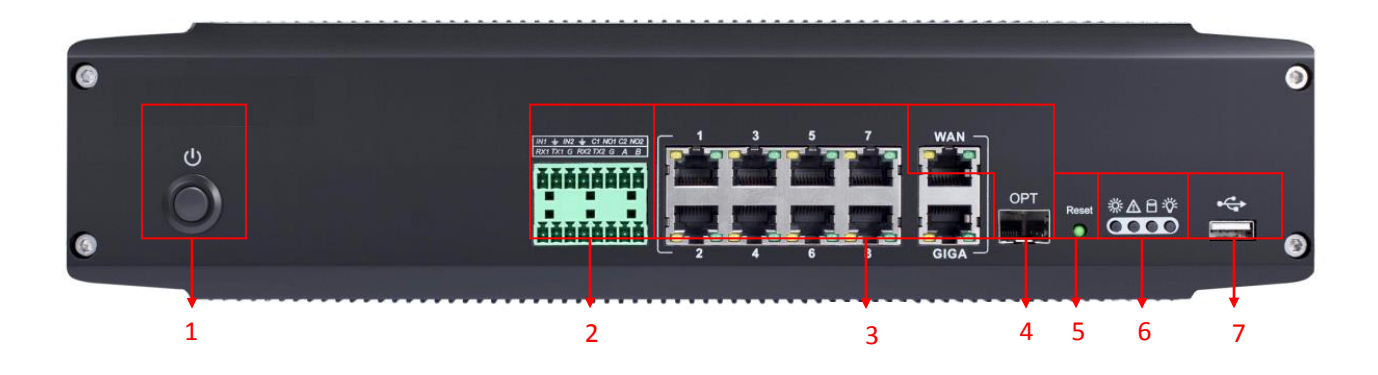

#### 表1-1 产品前面板介绍

| 接口序号 | 接口名称          | 接口功能                                |  |  |
|------|---------------|-------------------------------------|--|--|
| 1    | 电源按钮          | 长按 5 秒以上,设备开关机,响应时间<5 秒             |  |  |
|      | NO1~NO2       | 常开型报警输出端                            |  |  |
|      | C1~C2         | 报警输出公共端                             |  |  |
|      | IN1~IN2       | 报警输入接口,接收外部报警源的开关量信号                |  |  |
|      | 1             | 输入接地端                               |  |  |
| 2    |               | RS232_RX, RS232 串口接收端               |  |  |
|      | RS232 串口      | RS232_TX, RS232 串口发送端               |  |  |
|      |               | G: 接地端                              |  |  |
|      | R\$485        | RS485_A 接口                          |  |  |
|      |               | RS485_B 接口                          |  |  |
| 2    | 态描网纹接口/cico   | 8个 RJ45 100M 交换网络接口/100M/1000M 自适应以 |  |  |
| 3    | 文沃阿珀波口/UIUA   | 太网口(同一网段)                           |  |  |
|      |               | 100M/1000M 自适应以太网口/1000M SFP 光纤接口(同 |  |  |
| 4    | WAN/OPT       | 一网段,光纤口接通时 WAN 口灯会闪烁,且两个网口          |  |  |
|      |               | 不能同时使用)                             |  |  |
|      |               | • 恢复设备出厂默认设置。                       |  |  |
| 5    | DECET         | • 恢复设备出厂默认设置说明:                     |  |  |
|      | KESEI<br>重置按钮 | │<br>│ 设备正常工作情况下(电源指示灯为绿色),持续按住     |  |  |
|      | 生且以加          | 该按键 10 秒钟以上后,系统的配置信息恢复到出厂默          |  |  |
|      |               | 认设置                                 |  |  |

| 接口序号 | 接口名称   | 接口功能                                                                                            |
|------|--------|-------------------------------------------------------------------------------------------------|
| 6    | 前面板指示灯 | 从左到右<br>加热/电源指示灯:加热闪烁 电源常亮<br>报警指示灯:触发报警后会闪烁,常灭<br>录像指示灯:程序运行-常亮;录像-闪烁<br>运行指示灯:程序运行-常亮;程序升级-闪烁 |
| 7    | USB 接口 | 可连接 U 盘等设备                                                                                      |

# 1.2 后面板

#### 图1-2 产品后面板示意图

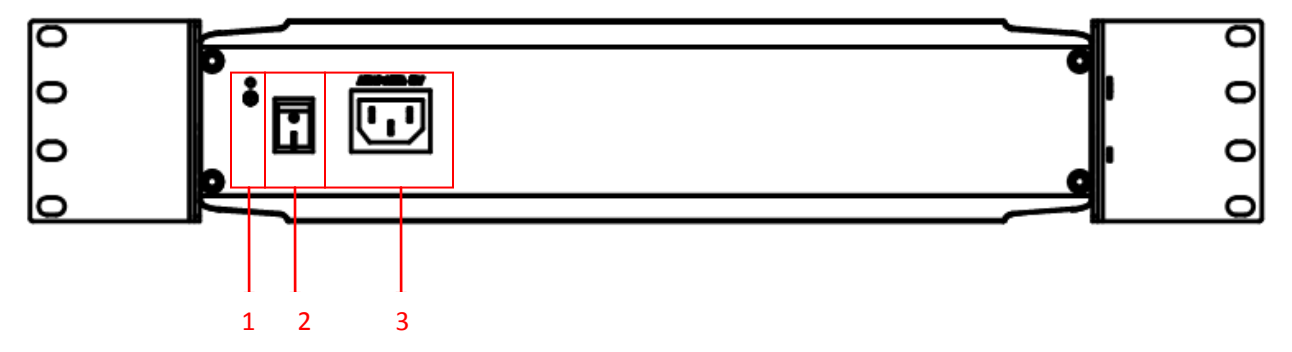

| 表1-2 产 | <sup>:</sup> 品后面板功能介 | ·绍 |
|--------|----------------------|----|
|--------|----------------------|----|

| 接口序号 | 接口名称   | 接口功能             |
|------|--------|------------------|
| 1    | 接地螺丝   | 根据需要将设备接地        |
| 2    | 电源开关   | 开关设备             |
| 3    | 电源输入接口 | 电源接口,输入 220V 直流电 |

# **2** 系统组网

图2-1 智能交通终端管理设备系统组网图

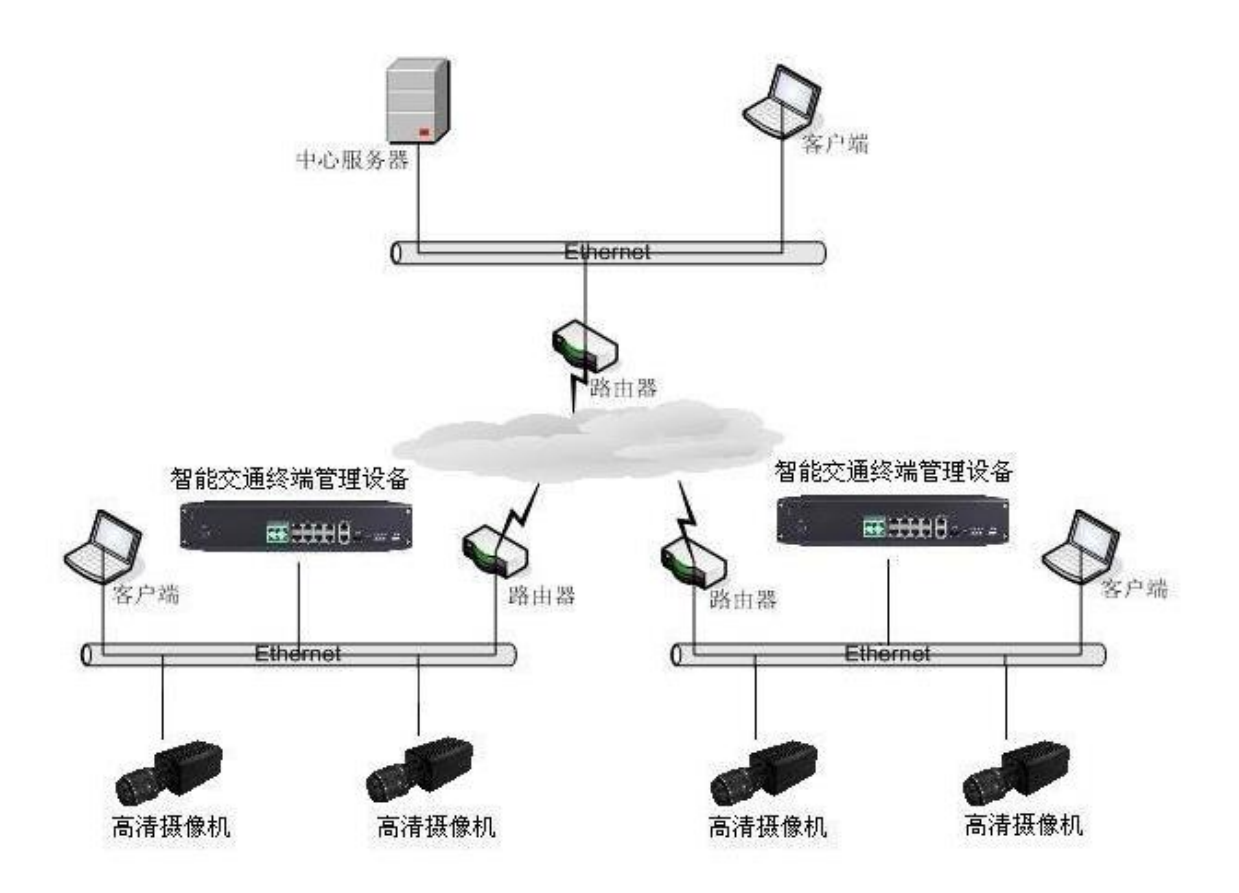

# 快速配置工具

#### 🛄 说明

可用快速配置工具搜索设备当前的 IP 地址,修改 IP 地址等相关信息,同时可对设备进行系统升级。快速配置工具目前仅支持搜索与 PC 机同一网段设备的 IP 地址。

### 3.1 工具简介

快速配置工具可用于搜索设备当前的 IP 地址,修改 IP 地址和系统信息等,同时可对设备进行系统升级。

如果搜索不到设备 IP, 您也可以通过快速配置工具指定设备 IP 地址和端口号来登录设备。

### 3.2 操作步骤

步骤1 双击运行名称为"ConfigTools.exe"的可执行文件。

在工具搜索页面的设备列表信息中显示所有运行正常的设备 IP 地址、端口号、子网掩码、 默认网关、MAC 地址等信息。

| 快速而 | 置工具            |        |             |            |                        |
|-----|----------------|--------|-------------|------------|------------------------|
| 设备  | 列表信息           |        |             |            |                        |
| 序号  | IP地址           | 端口     | 子网掩码        | 默认网关       | Mac地址                  |
| 1   | 10.12.5.17     |        | 0.0.0.0     | 0.0.0.0    | 00:05:da:00:           |
| 2   | 10. 12. 5. 14  |        | 0.0.0.0     | 0.0.0.0    | 00:05:da:00:           |
| 3   | 10. 12. 8. 70  | 37777  | 255.255.0.0 | 10.12.0.1  | 52:54:4c:fb:           |
| 4   | 10. 12. 13. 15 | 37777  | 255.255.0.0 | 10.12.0.1  | 52:54:4c:fe:           |
| 5   | 10. 12. 5. 36  | 37777  | 255.255.0.0 | 10.12.0.1  | 52:54:4c:fb:           |
| 6   | 10. 12. 10. 17 | 37777  | 255.255.0.0 | 10.12.0.1  | 52:54:4c:fb:           |
| 7   | 10.12.8.60     | 37777  | 255.255.0.0 | 10.12.0.1  | 00:04:ba:0c:           |
| 8   | 10.12.1.4      | 37777  | 255.255.0.0 | 10.12.0.1  | 00:09:88:55:           |
| 9   | 10.12.13.67    | 377777 | 255.255.0.0 | 10.12.0.1  | 52:54:4c:fa:           |
| 10  | 10.12.2.64     | 37777  | 255.255.0.0 | 10.12.0.1  | 52:54:4c:fa:           |
| 10  | 10.12.2.6      | 21111  | 255.255.0.0 | 10.12.0.1  | UU:22:99:33:           |
| 12  | 10.12.10.1     | 21111  | 200.200.0.0 | 10.12.10.1 | 52:54:40:18:           |
| 1.5 | 10.12.13.03    | 37777  | 255,255,0,0 | 10.12.0.1  | 52.54.40.18<br>52.54.4 |
| 14  | 10.12.5.52     | 37777  | 255,255,0.0 | 10.12.0.1  | 52.54.4C.Ia            |
| 16  | 10.12.13.03    | 37777  | 255,255,0.0 | 10.12.0.1  | 52·54·4a·fa:           |
| 17  | 10.12.13.13    | 37777  | 255 255 0 0 | 10.12.0.1  | 52:54:4c:1a            |
| 18  | 10.12.13.11    | 37777  | 255 255 0 0 | 10.12.0.1  | 52:54:4c.fa            |
| 19  | 10.12.13.21    | 37777  | 255 255 0 0 | 10.12.0.1  | 00:34:98:00:           |
|     | 10.12.10.21    | 0      | 200.200.0.0 | 10.12.0.1  | 00.01.00.00            |
|     |                |        |             |            |                        |
|     |                |        |             |            |                        |
|     |                |        |             |            |                        |
|     |                |        | 4           | 刮新 (B) 登录  | L) 退出C)                |

图3-1 搜索页面(1)

步骤1 搜索设备 IP 地址并登录 WEB 界面。

• 方式 1: 单击右键登录 WEB 界面。

右键单击搜索到的设备 IP 地址,单击"打开设备 Web 页",系统弹出对应 IP 地址的 设备 WEB 登录页面。

| 快速而 | 置工具            |        |             |              |              | ×    |
|-----|----------------|--------|-------------|--------------|--------------|------|
| 设备: | 列表信息           |        |             |              |              |      |
| 序号  | IP地址           | 端口     | 子网掩码        | 默认网关         | Mac地址        |      |
| 1   | 10.12.8.70     | 37777  | 255.255.0.0 | 10.12.0.1    | 52:54:4c:fb: |      |
| 2   | 10. 12. 13. 15 | 37777  | 255.255.0.0 | 10.12.0.1    | 52:54:4c:fe: | - 11 |
| 3   | 10. 12. 5. 25  |        | 0.0.0.0     | 0.0.0.0      | 00:05:da:00: | - 11 |
| 4   | 10.12.1.4      | 37777  | 255.255.0.0 | 10.12.0.1    | 00:09:88:55: | - 11 |
| 5   | 10. 12. 13. 21 | 37777  | 255.255.0.0 | 10.12.0.1    | 00:34:98:00: | - 11 |
| 6   | 10. 12. 5. 36  | 37777  | 255.255.0.0 | 10.12.0.1    | 52:54:4c:fb: | - 11 |
| 7   | 10. 12. 8. 60  | 37777  | 255.255.0.0 | 10.12.0.1    | 00:04:ba:0c: | - 11 |
| 8   | 10. 12. 5. 17  |        | 0.0.0.0     | 0.0.0.0      | 00:05:da:00: | - 11 |
| 9   | 10, 12, 13, 67 | tT工识友w | .T田(W) 0    | 10, 12, 0, 1 | 52:54:4c:fa: | - 11 |
| 10  | 10. 12. 13. 13 | 打开以番叭  | eo x (u) 0  | 10.12.0.1    | 52:54:4c:fa: | - 11 |
| 11  | 10.12.10.1     | 37777  | 255.255.0.0 | 10.12.10.1   | 52:54:4c:fa: | - 11 |
| 12  | 10.12.8.72     | 37777  | 255.255.0.0 | 10.12.0.1    | 52:54:4e:fe: | - 11 |
| 13  | 10. 12. 13. 65 | 37777  | 255.255.0.0 | 10.12.0.1    | 00:0a:32:2a: | - 11 |
| 14  | 10. 12. 5. 15  |        | 0.0.0.0     | 0.0.0.0      | 00:30:48:95: | - 11 |
| 15  | 10.12.5.32     | 37777  | 255.255.0.0 | 10.12.0.1    | 52:54:4c:fa: | - 11 |
| 16  | 10. 12. 10. 7  | 37777  | 255.255.0.0 | 10.12.0.1    | 52:54:4c:fa: | - 11 |
| 17  | 10. 12. 10. 21 | 37777  | 255.255.0.0 | 10.12.0.1    | 52:54:4c:fa: | - 11 |
| 18  | 10.12.5.14     |        | 0.0.0.0     | 0.0.0.0      | 00:05:da:00: | - 11 |
| 19  | 10.12.13.63    | 31111  | 255.255.0.0 | 10.12.0.1    | 52:54:4c:fa: | - 11 |
| 20  | 10. 12. 13. 11 | 37777  | 255.255.0.0 | 10.12.0.1    | 52:54:4c:fa: | - 11 |
|     |                |        |             |              |              |      |
|     |                |        |             |              |              | _    |
|     |                |        | [           | 刷新 (R) 登录    | そし) 退出(C)    |      |

图3-2 搜索页面(2)

图3-3 WEB 登录界面

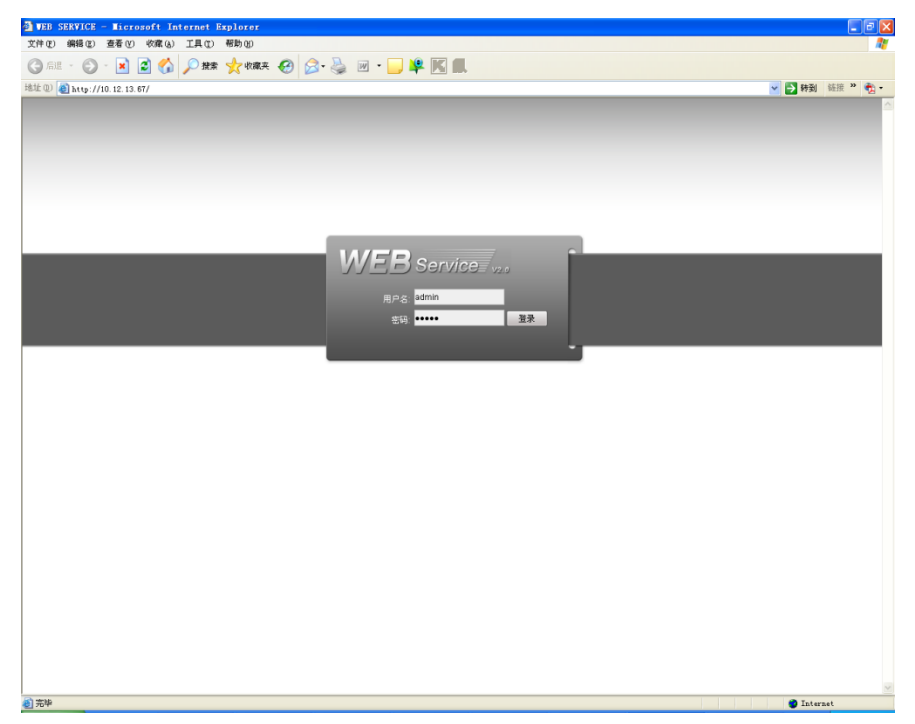

方式 2:双击登录 WEB 界面。
双击"设备列表信息"中的设备 IP 地址,系统显示快速配置工具的登录提示框,输入登录设备的用户名、密码和端口号。

图3-4 登录提示框

| 登录    | X           |
|-------|-------------|
| IP地址: | 10.12.13.67 |
| 用户名:  | admin       |
| 密 码:  | ****        |
| 端 口:  | 37777       |
|       | 登录 取消       |

单击"登录",登录到快速配置工具的主界面。 用户可根据需要修改设备的 IP 地址等信息。

| 图3-5 | 主界面 |
|------|-----|
|------|-----|

| 速配置] | Ĺ具     |                   |       |       |       |
|------|--------|-------------------|-------|-------|-------|
| 普通参数 | [      |                   |       |       | 网络参数  |
|      |        | 使用DHCP            |       |       | PPPOE |
|      | IP地址:  | 10. 12. 13. 67    |       |       | 系统信息  |
|      | 子网掩码:  | 255. 255. 0. 0    |       |       | 系统升级  |
|      | 网关:    | 10. 12. 0. 1      |       |       |       |
|      | MAC地址: | 52:54:4c:fa:3e:1b |       |       |       |
|      |        |                   |       |       |       |
|      |        |                   |       |       |       |
|      |        |                   |       |       |       |
|      |        |                   |       |       |       |
|      |        |                   |       |       |       |
|      |        |                   |       |       |       |
|      |        |                   |       |       |       |
|      |        |                   |       |       |       |
|      |        |                   | 保存(S) | 返回(C) |       |
|      |        |                   |       |       |       |

# ↓ WEB 客户端

## 4.1 简介

智能交通终端管理设备支持在 PC 端通过 Web 页面访问、管理设备。 WEB 客户端系统提供录像查询、图片查询、系统设置等几大应用模块。

### 4.2 系统登录

#### 4.2.1 网络连接

- 步骤1 确认智能交通终端管理设备正确接入网络。
- 步骤2 给电脑主机和智能交通终端管理设备分别设置 IP 地址、子网掩码和网关(如果网络中没有路由设备请分配同网段的 IP 地址,若网络中有路由设备,则需设置好相应的网关和子 网掩码),智能交通终端管理设备出厂默认的 WAN 端口 IP 地址为 192.168.1.108, GIGA 端口 IP 地址为 192.168.0.108。
- 步骤3 利用 ping \*\*\*.\*\*\*.\*\*\*.\*\*\*(智能交通终端管理设备 IP 地址)检验网络是否连通。

#### 4.2.2 登录 WEB

- 步骤1 打开 IE 网页浏览器,在地址栏里输入想要登录的智能交通终端管理设备的 IP 地址。
- 步骤2 打开系统时,弹出安全预警是否接受 WEB 控件 webrec.cab,请用户选择接受,系统会自动识别安装,升级新版 WEB 时系统将自动覆盖原来的 WEB 客户端。如果系统禁止下载,请确认是否安装了其他禁止控件下载的插件,并降低 IE 的安全等级。
- 步骤3 连接成功后,如下图所示,输入用户名和密码,并点击登录按钮登录系统。公司出厂默 认管理员。
  - 用户名为: admin, 密码为: admin, 登录后请用户及时更改管理员密码。

图4-1 WEB 登录界面

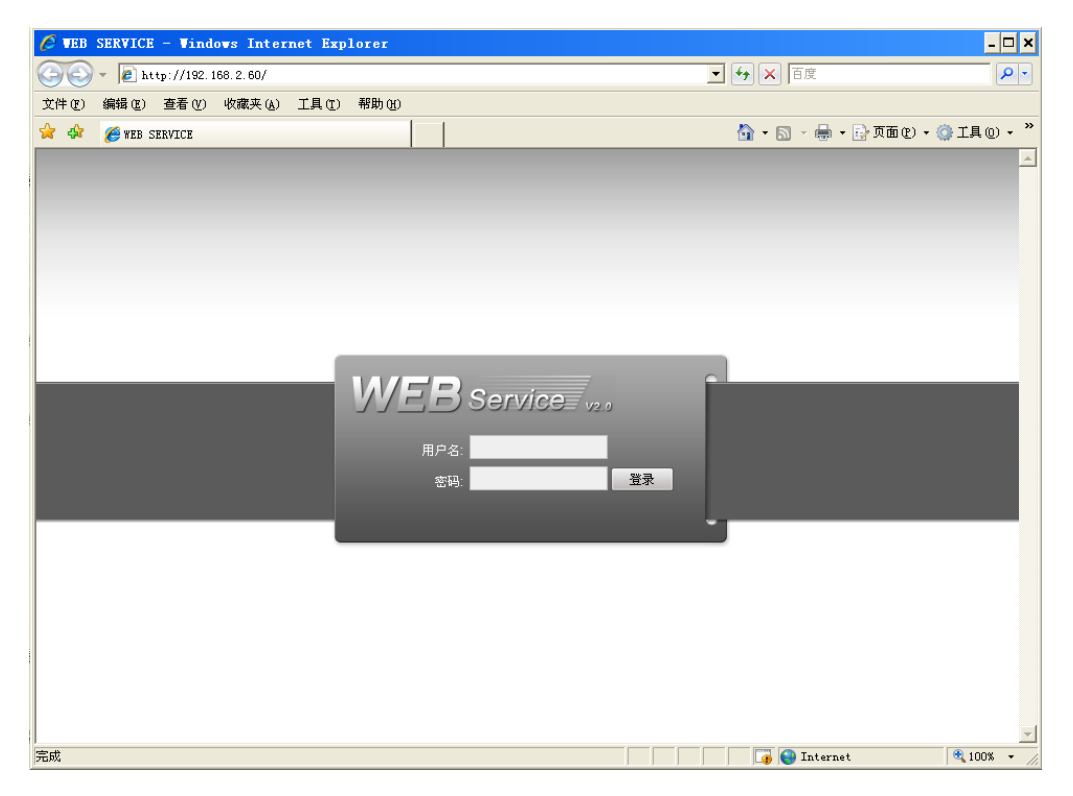

WEB 登录成功后,显示如下图所示的界面。 图4-2 WEB 视频监视界面

| 🏉 WEB SERVICE - Vin | dows Internet | Explorer |                      |         |                                         | - 🗆 ×                     |
|---------------------|---------------|----------|----------------------|---------|-----------------------------------------|---------------------------|
| - R http://192      | 168.2.60/     |          |                      |         | 🔽 😽 🗙 百度                                | P -                       |
| 文件(E) 编辑(E) 查看(V)   | 收藏夹 (A) 工具    | ① 帮助(H)  |                      |         |                                         |                           |
| 🚖 🏟 🏉 WEB SERVICE   |               |          |                      |         | 🚹 • 🗟 - 🖶                               | • 📴 页面 (2) • 🎯 工具 (0) • 🎽 |
| WEB Service         | 录像查询          | 报警设置     | 系统配置                 | 关于      | 退出                                      |                           |
|                     |               |          |                      |         |                                         |                           |
| <b>B</b> l 01       | 无视频           | 1        | <b>□</b> 无视:         | 颇       | C 1 1 1 5 1 1 1 1 1 1 1 1 1 1 1 1 1 1 1 | 图像配置 其他配置                 |
| B9 02               |               |          |                      |         |                                         |                           |
|                     |               |          |                      |         |                                         |                           |
| <b>6</b> 05         |               |          |                      |         |                                         |                           |
| 6 06                |               |          |                      |         |                                         |                           |
| <b>B</b> 07         |               |          |                      |         |                                         | 単旦                        |
|                     |               |          |                      |         |                                         |                           |
| 王帅打开  柳树            |               |          |                      |         |                                         |                           |
| 本地回风  显示图片          | 无视频           |          | <b>□ 0</b> • → × 无视: | 颇       | Coreco + X                              |                           |
|                     |               |          |                      |         |                                         |                           |
|                     |               |          |                      |         |                                         |                           |
|                     |               |          |                      |         |                                         |                           |
|                     |               |          |                      |         |                                         |                           |
|                     |               |          |                      |         |                                         |                           |
|                     |               |          |                      |         |                                         |                           |
|                     |               |          |                      |         |                                         |                           |
|                     |               |          |                      | वस क्रम |                                         |                           |
|                     |               |          |                      |         |                                         |                           |
|                     |               |          |                      |         |                                         | •                         |

具体的 WEB 端使用方法请详见《智能交通终端管理设置-使用说明书》。